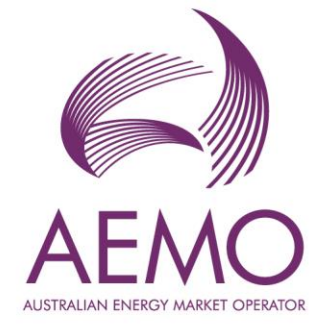

# WEMS MPI User Guide: Outage Management System August 2023

Version 1.2

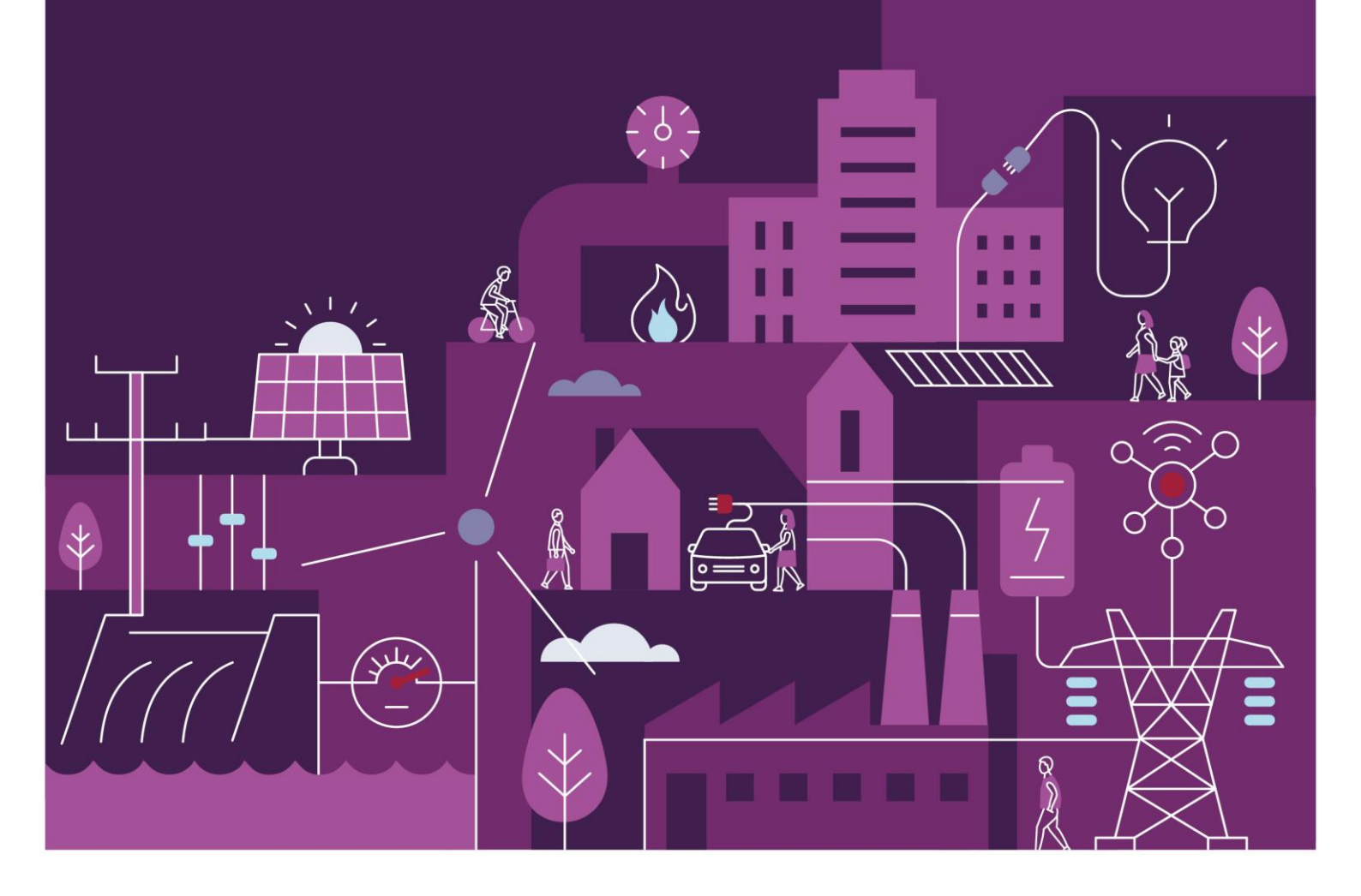

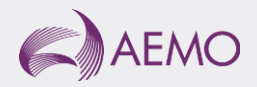

# Important notice

## Purpose

AEMO has prepared this document to provide information about the Outage Management System (OMS) support process available to Market Participants for the Wholesale Electricity Market System (WEMS), as at the date of publication.

## Disclaimer

This document or the information in it may be subsequently updated or amended. This document does not constitute legal or business advice and should not be relied on as a substitute for obtaining detailed advice about the Electricity Industry Act 2004, the Wholesale Electricity Market Rules, or any other applicable laws, procedures or policies. AEMO has made reasonable efforts to ensure the quality of the information in this document but cannot guarantee its accuracy or completeness.

Accordingly, to the maximum extent permitted by law, AEMO and its officers, employees and consultants involved in the preparation of this document:

- make no representation or warranty, express or implied, as to the currency, accuracy, reliability or completeness of the information in this document; and
- are not liable (whether by reason of negligence or otherwise) for any statements or representations in this document, or any omissions from it, or for any use or reliance on the information in it.

## Copyright

© 2023 Australian Energy Market Operator Limited. The material in this publication may be used in accordance with the <u>copyright permissions on AEMO's website</u>.

## **Version control**

| Version | Release date | Changes                                    |
|---------|--------------|--------------------------------------------|
| 1.0     | January 2023 | Initial release                            |
| 1.1     | March 2023   | Updated to account for Release 2.0 changes |
| 1.2     | July 2023    | Updated for final release                  |

## Contents

| 1     | Introduction                 | 6  |
|-------|------------------------------|----|
| 2     | System Requirements          | 6  |
| 3     | Accessing the System         | 6  |
| 4     | Outage Management System     | 8  |
| 4.1   | Outage Management Interface  | 8  |
| 4.2   | Outage Management Filtering  | 10 |
| 5     | Outage Submission            | 12 |
| 5.1   | Outage Details               | 12 |
| 5.2   | Energy/Service Reduction     | 13 |
| 5.3   | Contingency Plan Information | 15 |
| 5.4   | Availability Declaration     | 15 |
| 5.5   | Related Outages              | 16 |
| 5.6   | Comments                     | 17 |
| 6     | Outage Revision              | 19 |
| 7     | Outage Copying               | 20 |
| 8     | Outage Withdrawal            | 21 |
| A1.   | Outage Workflow              | 22 |
| Gloss | sary                         | 23 |

## **Tables**

| Table 1  | Outage Management Table Contents        | 8  |
|----------|-----------------------------------------|----|
| Table 2  | View Outage                             | 10 |
| Table 3  | AEMO Updates                            | 10 |
| Table 4  | Outage Management Filter Options        | 11 |
| Table 5  | Create Outage: Outage Details           | 12 |
| Table 6  | Create Outage: Energy/Service Reduction | 13 |
| Table 7  | Create Outage: Return to Service        | 15 |
| Table 8  | Create Outage: Availability Declaration | 16 |
| Table 9  | Create Outage: Related Outages          | 17 |
| Table 10 | Create Outage: Comments and Attachments | 18 |

## **Figures**

| Figure 1  | RSA SecurID token example                     | 7  |
|-----------|-----------------------------------------------|----|
| Figure 2  | WEMS MPI login screen                         | 7  |
| Figure 3  | Outage Management System location in WEMS MPI | 7  |
| Figure 4  | WEMS Outage Header                            | 8  |
| Figure 5  | Outage Management Landing Page                | 8  |
| Figure 6  | View Outage                                   | 9  |
| Figure 7  | Outage Management Filter Window               | 11 |
| Figure 8  | Filters Applied to the Outage Management Page | 11 |
| Figure 9  | Create Outage: Outage Details                 | 12 |
| Figure 10 | Create Outage: Energy/Service Reduction       | 13 |
| Figure 11 | Create Outage: Contingency Plan Information   | 15 |
| Figure 12 | Create Outage: Availability Declaration       | 16 |
| Figure 13 | Create Outage: Related Outages                | 17 |
| Figure 14 | Create Outage: Comments and Attachments       | 18 |

| Figure 15 | Revise Outage Button   | 19 |
|-----------|------------------------|----|
| Figure 16 | Copy Outage Button     | 20 |
| Figure 17 | Withdraw Outage Button | 21 |
| Figure 18 | Outage Plan Workflow   | 22 |
| Figure 19 | Forced Outage Workflow | 22 |

## 1 Introduction

The purpose of this document is to describe the functions and capabilities of the Wholesale Electricity Market System Market Participant Interface and act as a guide to users. The WEMS Market Participant Interface (WEMS MPI) is the medium between the Market Participant and AEMO to exchange and submit registration information, trading submissions, and facilitate the extraction of reports.

This document is intended for WEMS MPI users.

## 2 System Requirements

Please refer to the Market Procedure: Data and IT Interface Requirements for more information on the necessary technical details and standards, software and hardware specifications, and security standards required for Market Participants to operate in the Wholesale Electricity Market (WEM).

## 3 Accessing the System

The WEMS MPI is located at https://wems.aemo.com.au/mpi

Upon visiting the site, the MPI will require the user to authenticate with their WEMS RSA SecurID token before the user is able to access the MPI. The RSA SecurID token can be identified by the RSA SecurID dark blue and red logo with white writing (see Figure 1).

New users must apply for WEMS access by contacting their Market Participant Administrator (MPA) as well as completing the WEMS Token Request Form. This form, along with the RSA Quick Reference Guide, is available from the MPI login page or from WA Market Operations & Support at <u>wa.operations@aemo.com.au</u>.

New users must also be assigned the appropriate roles by their MPA to ensure they have the correct access privileges. Refer to the <u>Market Participant Administrator Guide</u> for more information.

RSA SecurID tokens are managed and issued by AEMO; however individual roles and user accounts are managed by each MPA.

### Figure 1 RSA SecurID token example

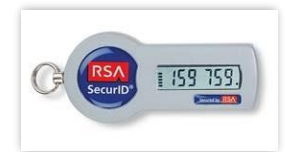

Figure 2 WEMS MPI login screen

|                       |                                                                                   | RSA SecuriD                         |
|-----------------------|-----------------------------------------------------------------------------------|-------------------------------------|
| Welcome to W          | EMS                                                                               |                                     |
| Log in to access WEMS |                                                                                   |                                     |
| G GRAD ISS 155.       | User ID:<br>Passcode:<br>Your Passcode is<br>number displayed<br>(the Tokencode). | your PIN + the<br>i on your token   |
|                       | Log In Reset                                                                      |                                     |
|                       | Apply                                                                             | / for a Token Login Reference Guide |

## Figure 3 Navigating to Outage Management System interface

|   | lome   | Notifications  | Energy Market     | Reserve Capacity | Balancing | LFAS | Registration (Balancing) | Settler | nents GPS    | Outage                 | Reports     | Configuration | Help | Logout           | woms                               |
|---|--------|----------------|-------------------|------------------|-----------|------|--------------------------|---------|--------------|------------------------|-------------|---------------|------|------------------|------------------------------------|
| H | me     |                |                   |                  |           |      |                          |         |              | Outage Ma<br>Commissio | nagment Sys | tem 1         | 9    | ARICCIARDI@IMOWA | windersdar decht/City mahat/System |
|   | Load F | orecast and Re | al Time Generatio | n                |           |      | 29 °                     | Mark    | et Window St | atus                   |             |               |      |                  | <u>– 1</u>                         |

## 4 Outage Management System

This section, in future, should be read in conjunction with the WEM Rules and the WEM Procedure: Outage Management and the Outage Management Technical Specifications.

For assistance with the Outage Management System, contact WA Operational Planning and Forecasting at <u>wa.outages@aemo.com.au</u>.

## 4.1 Outage Management Interface

To access the Outage Management System, login to the WEMS MPI and select the following dropdown and link: **Outage > Outage Management System**. (Figure 4)

### Figure 4 WEMS Outage Header

| Home Notifications | Energy Market | Reserve Capacity | Balancing | LFAS | Registration | Settlements | Outage                  | Reports | Configuration | Help | Logout |  |
|--------------------|---------------|------------------|-----------|------|--------------|-------------|-------------------------|---------|---------------|------|--------|--|
| Home               |               |                  |           |      |              |             | Outage Managment System |         |               |      |        |  |

The Outage Management landing page (Figure 5) contains a list of outages submitted by the Market Participant and summarises some key details of each submission, as listed in Table 1.

### Figure 5 Outage Management Landing Page

| utage man      | agement      |                | FILTERS + NEW OUTAGE |          |                      |                                          |                     |       |  |
|----------------|--------------|----------------|----------------------|----------|----------------------|------------------------------------------|---------------------|-------|--|
| Facility : TES | T_SF3(SS) 🔇  | Latest Version | CLEAR                | ALL      |                      |                                          |                     |       |  |
| Outage Number  | Facility     | Туре           | At Risk              | Status   | Modified Date (AWST) | Commencement Interval (AWST) $igstarrow$ | End Interval (AWST) | RAC   |  |
| 6 / 1          | TEST_SF3(SS) | Planned        | No                   | Approved | 17 May 2022 20:27    | 22 May 2022 09:00                        | 25 May 2022 09:00   | 0.000 |  |
|                |              |                |                      |          |                      | Rows per page: 20                        | 0 💌 1-1 of 1        | < >   |  |

#### Table 1 Outage Management Table Contents

| Column ID     | Description                                                                                                    |
|---------------|----------------------------------------------------------------------------------------------------|
| Outage Number | A unique ID given to an Outage Submission by the Outage Management System. The number proceeding the '/' indicates the Outage version. |
| Facility      | The Registered Facility detailed in the Outage Submission.                                                                             |
| Туре          | The type of Outage, with the following meanings:                                                                                       |
|               | A. Planned Outage                                                                                                    |
|               | B. Opportunistic Outage                                                                                                    |

| Column ID                             | Description                                                                                                    |  |  |  |  |  |  |  |
|---------------------------------------|----------------------------------------------------------------------------------------------------|--|--|--|--|--|--|--|
|                                       | C. Forced Outage                                                                                                    |  |  |  |  |  |  |  |
| At Risk                               | An identifier set by AEMO to warn that the Outage Submission is at risk of rejection at any time prior to the Commencement Interval based on conditions provided as part of the approval process. |  |  |  |  |  |  |  |
| Status                                | The status of the Outage, with the following meanings:                                                                                                    |  |  |  |  |  |  |  |
|                                       | Awaiting Assessment – the submission was successful and is awaiting assessment by AEMO.                                                                                                    |  |  |  |  |  |  |  |
|                                       | <ul> <li>Approved – the submission was approved by AEMO.</li> </ul>                                                                                                    |  |  |  |  |  |  |  |
|                                       | Rejected – the submission was rejected by AEMO.                                                                                                    |  |  |  |  |  |  |  |
|                                       | Recalled – the submission was recalled by AEMO.                                                                                                    |  |  |  |  |  |  |  |
|                                       | Requires More Info – AEMO requires more information on the outage submission.                                                                                                    |  |  |  |  |  |  |  |
|                                       | • Withdrawn – the submission was Withdrawn (cancelled) by the Market Participant.                                                                                                    |  |  |  |  |  |  |  |
|                                       | <ul> <li>Accepted – the Outage Management System has automatically accepted the submission<br/>(applicable to Forced Outages only).</li> </ul>                                                    |  |  |  |  |  |  |  |
|                                       | See Appendix 1 for workflows relating to the Outage states above.                                                                                                    |  |  |  |  |  |  |  |
| Modified Date (AWST)                  | The date and time that the submission was modified.                                                                                                    |  |  |  |  |  |  |  |
| Commencement<br>Interval (AWST)       | Indicates the Commencement Interval of the Outage in 5-minute intervals (AWST format).                                                                                                    |  |  |  |  |  |  |  |
| End Interval (AWST)                   | Indicates the End Interval of the Outage in 5-minute intervals (AWST format) including the period of 5 minutes of the specified End Interval.                                                     |  |  |  |  |  |  |  |
|                                       | i.e., an End Interval of 08:00 ends at 08:04:59.                                                                                                    |  |  |  |  |  |  |  |
| RAC (Remaining<br>Available Capacity) | The Remaining Available Capacity of the Outage Facility during the period of the Outage Submission.                                                                                               |  |  |  |  |  |  |  |

By default, Outage submissions on the landing page are sorted by Commencement Interval (AWST) in descending order. Further sorting can be achieved by clicking on any column heading to sort outages in either ascending or descending order.

To view an Outage Submission, click on an outage record. The read-only view outage screen will be displayed with the selected Outage details to the left or at the bottom of the screen depending on the screen resolution.

#### Figure 6 View Outage

| 00 | utage manage     | ment              |         |         |                     |                         |                                |                                           | FILTERS     + NEW OUTAGE                      |
|----|------------------|-------------------|---------|---------|---------------------|-------------------------|--------------------------------|-------------------------------------------|-----------------------------------------------|
| Ŧ  | Latest Version 🚷 | ACTIONS V X       |         |         |                     |                         |                                |                                           |                                               |
|    | Outage Number    | Facility          | Туре    | At Risk | Status              | Modified Date<br>(AWST) | Commencement Interval (AWST) 🗸 |                                           |                                               |
|    | 274562 / 2       | COLLIE_G1         | Planned | No      | Approved            | 16 Jun 2023<br>13:10    | 02 May 2026 00:00              | Outage # 274562                           | First submission 05 May 2023 12:25 (AWST)     |
|    | 274298 / 2       | ALINTA_PNJ_U2     | Planned | No      | Approved            | 16 Jun 2023<br>13:10    | 21 Mar 2026 18:00              | Status Approved                           | Modified date 16 Jun 2023 13:10 (AWST)        |
|    | 274248 / 2       | ALINTA_WGP_U2     | Planned | Yes     | Approved            | 20 Jun 2023<br>09:40    | 17 Mar 2026 07:00              |                                           | Modified user AEMOTESTER@IMOWA                |
| -  | 274262 / 2       | ALINTA_PNJ_U1     | Planned | No      | Rejected            | 16 Jun 2023<br>13:11    | 14 Mar 2026 18:00              | Response To Participant     Approved      |                                               |
|    | 273955 / 1       | BW2_BLUEWATERS_G1 | Planned | No      | Awaiting Assessment | 07 Jun 2023<br>02:07    | 09 Mar 2026 22:00              | Approved.                                 |                                               |
|    | 274244 / 1       | ALINTA_WGP_GT     | Planned | No      | Awaiting Assessment | 07 Jun 2023<br>02:07    | 17 Feb 2026 07:00              |                                           |                                               |
| 1  | 274627 / 4       | BW1_BLUEWATERS_G2 | Planned | No      | Approved            | 07 Jun 2023<br>02:06    | 10 Nov 2025 22:00              | Outage Details                            |                                               |
| 1  | 273260 / 9       | KWINANA_GT3       | Planned | No      | Approved            | 07 Jun 2023<br>02:08    | 04 Nov 2025 01:00              | Commencement Interval (AWST) End Interval | (AWST) End Time (AWST)<br>1026 16:55 16:59:59 |

Within the View Outage screen, details pertaining to the outage submission (under the header) and any updates by AEMO will be shown just below this section under the header "Response to Participant".

#### Table 2 View Outage

| ID               | Description                                                                                                    |  |
|------------------|----------------------------------------------------------------------------------------------------|--|
| Outage #         | A unique ID given to an Outage Submission by the Outage Management System.                                                                     |  |
| Version          | The version of the outage with the current version having "(Latest)" alongside the version number.                                             |  |
| Status           | The status of the Outage, with the following meanings:                                                                                         |  |
|                  | Awaiting Assessment – the submission is awaiting assessment by AEMO.                                                                           |  |
|                  | Approved – the submission has been approved/auto-approved by AEMO.                                                                             |  |
|                  | Rejected – the submission has been rejected by AEMO.                                                                                           |  |
|                  | Recalled – the submission was recalled by AEMO.                                                                                                |  |
|                  | Requires More Info – AEMO requires more information on the outage submission.                                                                  |  |
|                  | • Withdrawn – the submission was Withdrawn (cancelled) by the Market Participant.                                                              |  |
|                  | <ul> <li>Accepted – the Outage Management System has automatically accepted the submission<br/>(applicable to Forced Outages only).</li> </ul> |  |
|                  | See Appendix 1 for workflows relating to the Outage states above.                                                                              |  |
| First submission | The date/time in which the outage was First Submitted to AEMO.                                                                                 |  |
| Originator       | The user ID of the person who submitted the outage.                                                                                            |  |
| Modified date    | The date/time in which the outage was modified (by either AEMO or the Market Participant).                                                     |  |
| Modified user    | The user ID of the person who modified the outage.                                                                                             |  |

#### Table 3 AEMO Updates

| ID                         | Description                                                              |
|----------------------------|--------------------------------------------------------------------------|
| Response to<br>Participant | AEMO's response to the Market Participant during the assessment process. |

## 4.2 Outage Management Filtering

By default, the Outage management page shows all latest versions of Outage submissions (limited to 20 rows on the first page). To change the filter on this view:

- 1. Select "Filters" in the top-right of the Outage management page to open the filter window (Figure 7).
- 2. Select filter criteria to be applied. 0 details the criteria which can be selected for filtering.
- 3. Select "Filters" to apply the selected criteria to the Outage management table.
- 4. The applied filters will be listed at the top of the Outage management page (Figure 8).
- Applied filters can be edited by selecting "Filters" again, editing the selected filter criteria, and selecting "Apply Filters" again.
- To clear filters, click the "Reset" button at the top right of the filter pane (Figure 7) or on the Outage management page (Figure 8) – this will reset filters to Latest Version. Filters can also be cleared individually by clicking on (x) next to each filter on the Outage management page.

## Figure 7 Outage Management Filter Window

| Filters                      | RESET         |
|------------------------------|---------------|
| Outage Number                |               |
| Status                       | •             |
| Facility                     | •             |
| Commencement Interval (AWST) |               |
| From To                      | End Time (A   |
| Outage Types                 | •             |
| Show latest Version only     |               |
| Show At Risk only            |               |
| CANCEL                       | APPLY FILTERS |

## Figure 8 Filters Applied to the Outage Management Page

| Ŧ   | Status : Awaiting Assessment, Withdrawn, Approved, Rejected, Requires More Info 🛞 | Facility : A LINTA_PNJ_U1, A LINTA_PNJ_U2, A LINTA_WGP_GT, A LINTA_WGP_U2, A LINTA_WWF |
|-----|-----------------------------------------------------------------------------------|----------------------------------------------------------------------------------------|
| Тур | e : Forced 🔕 Latest Version 🚷 RESET                                               |                                                                                        |

The table below describes the type of filtering options available.

## Table 4 Outage Management Filter Options

| ID                              | Description                                                                                                    |
|---------------------------------|----------------------------------------------------------------------------------------------------|
| Outage Number                   | The number(s) pertaining to an Outage.                                                                                               |
| Status                          | Status of the Outage(s).                                                                                                    |
| Facility                        | The Facility/Facilities included in the submission                                                                                   |
| Commencement<br>Interval (AWST) | The datetime range of Outages by Commencement Interval                                                                               |
| Outage Type                     | The type of Outage (Planned, Opportunistic or Forced).                                                                               |
| Show latest Version only        | Show only the latest version of each Outage Number.<br>By default, "Show latest Version only" is selected and upon resetting filters |
| Show At Risk only               | Show only the Outages set to At Risk by AEMO.                                                                                        |

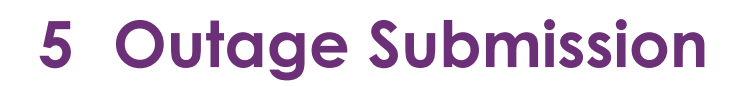

A Planned, Opportunistic or Forced Outage can be created by selecting the "New Outage" button at the top right of the Outage management page (Figure 5).

Complete the details using the drop-down boxes and input fields where applicable.

The sections below describe each of the submission subheadings and their related fields.

## 5.1 Outage Details

The Outage Details section (Figure 9) details information about the Outage timing, Facility, type of Outage and a description of the Outage.

This is a common requirement to all Outages.

### Figure 9 Create Outage: Outage Details

| Outage Details                                 |                                          |                             |    |
|------------------------------------------------|------------------------------------------|-----------------------------|----|
| Commencement Interval (AWST) 12 Jun 2023 08:00 | End Interval (AWST)<br>13 Jun 2023 07:55 | End Time (AWST)<br>07:59:59 |    |
| Facility<br>SSF_1630B                          |                                          |                             | *  |
| Outage Type<br>Planned                         |                                          |                             | •  |
| Description                                    |                                          |                             |    |
|                                                |                                          |                             |    |
|                                                |                                          |                             |    |
|                                                |                                          |                             | 10 |
| 🖬 Date / Time of Forced Outage Notification    |                                          |                             |    |

#### Table 5 Create Outage: Outage Details

| Field                            | Data Type           | Description                                                                                                    |
|----------------------------------|---------------------|----------------------------------------------------------------------------------------------------|
| Commencement<br>Interval (AWST). | Datetime picker.    | Indicates the Commencement Interval of the Outage in 5-minute intervals (AWST format).                                                                                                    |
| End Interval<br>(AWST).          | Datetime picker.    | Indicates the End Interval of the Outage in 5-minute<br>intervals (AWST format). including the period of 5<br>minutes of the specified End Interval.<br>i.e., an End Interval of 08:00 ends at 08:04:59 |
| End Time (AWST)                  | Informational field | Indicates the End Time of an outage based on the<br>End Interval (AWST)<br>i.e., an End Interval of 08:00 results in an End Time<br>of 08:04:59                                                         |
| Facility.                        | Dropdown menu.      | The Facility that the Outage refers to.                                                                                                    |

## 5.2 Energy/Service Reduction

The Energy/Service Reduction section (Figure 10) details information about the availability and Remaining Available Capacity (RAC) of the Outage Facility, Technology Type(s), and any Essential System Services associated with the Outage Facility. It is expected that information is provided at all three levels if applicable.

Note: During selection of the Commencement Interval, End Interval and Facility details, the Outage Management System will validate outages that overlap with the Intervals chosen and limit the RAC for the Facility/FTT/ESS to the previous submitted RAC quantity.

Note: For facilities that have an Electric Storage Resource (ESR) as a Facility Technology Type, there will be two fields to complete. One is for the energy (Capacity) requirement of the ESR and the other will be for over the Obligation Duration for the ESR.

The Energy/Service Reduction section is a common requirement to all Outages.

### Figure 10 Create Outage: Energy/Service Reduction

| Energy/Service Reduction                                        |              |                              |                       |                   |                     |   |
|-----------------------------------------------------------------|--------------|------------------------------|-----------------------|-------------------|---------------------|---|
| Facility fully offline                                          |              | Remaining Available Capacity |                       | Maximum<br>185.00 | 0 Available 🦳       | ) |
| Energy                                                          |              |                              |                       |                   |                     |   |
| Technology Type                                                 |              | Remaining Available (        | Capacity              | Maximum           | Maximum Available 🧿 |   |
| Electric Storage Resource (Ca                                   | ipacity)     | 40.000                       |                       | 40.000            |                     | ] |
| Electric Storage Resource (Obligation Duration)                 |              | 40.000                       |                       | 40.000            | 40.000              |   |
| Essential System Serv                                           | ice          |                              |                       |                   |                     |   |
| Service Type                                                    | Availability |                              | Remaining Available ( | Capacity          | Maximum Available 🧿 |   |
| Contingency Reserve Raise<br>(MW)                               | Select Ser   | ce •                         | 78.000                |                   | 78.000              | ] |
| Contingency Reserve Lower<br>(MW)                               | Select Ser   | vice                         | 27.000                |                   | 27.000              | ] |
| Rate of Change of<br>Frequency (RoCoF) Control<br>Service (MWs) | Select Ser   | vice<br>ce 💌                 | 49.000                |                   | 49.000              | ] |
| System Restart                                                  | Select Ser   | ce -                         |                       |                   |                     |   |

#### Table 6 Create Outage: Energy/Service Reduction

| Field                        | Data Type | Description |
|------------------------------|-----------|-------------|
| Energy/Service<br>Reduction. | Heading.  | -           |

| Field                            | Data Type                                            | Description                                                                                                    |
|----------------------------------|------------------------------------------------------|----------------------------------------------------------------------------------------------------|
| Facility fully offline.          | Toggle button.                                       | A toggle button to adjust the Outage Facility's related Remaining Available Capacity and Availability fields to 0MW and Out of Service accordingly for the proposed Outage Submission.                                                                           |
| Remaining<br>Available Capacity. | Numerical input.                                     | The Remaining Available Capacity of the Outage<br>Facility for the proposed Outage Submission.                                                                                                    |
|                                  |                                                      | Data unless there are overlapping outages<br>identified during the Outage Period.                                                                                                    |
| Maximum<br>Available.            | Informational field.                                 | This field shows the maximum RAC value that can<br>be specified for this outage. The figure is taken from<br>Standing Data but may be adjusted if any other<br>outages at the Facility with an overlapping Outage<br>Period are identified.                      |
| Energy.                          | Heading.                                             | -                                                                                                    |
| Remaining<br>Available Capacity. | Numerical input (For each Facility Technology Type). | The Remaining Available Capacity of the Outage Facility's Technology Type for the proposed Outage Submission.                                                                                                    |
|                                  |                                                      | Defaults to the Maximum Capacity from Standing<br>Data unless there are overlapping outages identified<br>during the Outage Period.                                                                                                    |
| Maximum<br>Available.            | Informational field.                                 | This field shows the maximum RAC value for the Facility Technology Type that can be specified for this outage. The figure is taken from Standing Data but may be adjusted if any other outages at the Facility with an overlapping Outage Period are identified. |
| Essential System<br>Service.     | Heading.                                             | -                                                                                                    |
| Availability.                    | Dropdown menu (For each Technology Type).            | The availability of the registered Essential System Service, with the following meanings:                                                                                                    |
|                                  |                                                      | In Service                                                                                                    |
|                                  |                                                      | Partial Service                                                                                                    |
|                                  |                                                      | Out of Service                                                                                                    |
| Remaining<br>Available Capacity. | Numerical input (For each registered service).       | The Remaining Available Capacity of the Outage Facility's registered Essential System Service for the proposed Outage Submission (if applicable).                                                                                                    |
|                                  |                                                      | Defaults to the Maximum Capacity from Standing<br>Data unless there are overlapping outages identified<br>during the Outage Period.                                                                                                    |
| Maximum<br>Available.            | Informational field.                                 | This field shows the maximum RAC value for the Essential System Service that can be specified for this outage. The figure is taken from Standing Data but may be adjusted if any other outages at the Facility with an overlapping Outage Period are identified. |

## 5.3 Contingency Plan Information

The Contingency Plan Information section (Figure 11) contains important information around the Outage Contingency Plan, more specifically the: Risk of Extension, Estimated Recovery Time and Contingency Plan Information for situations where the Outage will need to be Recalled by AEMO.

This information is required by AEMO to perform an assessment of Outage Plans and is not applicable for Forced Outages.

### Figure 11 Create Outage: Contingency Plan Information

| Contingency Plan Information       |   |
|------------------------------------|---|
| Risk of Extension                  | * |
| Estimated Recovery Time (HHH:MM) : |   |
| Contingency Plan                   |   |
|                                    |   |
|                                    |   |
|                                    |   |

### Table 7 Create Outage: Return to Service

| Field                       | Data Type                 | Description                                                                                                    |
|-----------------------------|---------------------------|----------------------------------------------------------------------------------------------------|
| Risk of Extension.          | Dropdown menu.            | A qualitative assessment depicting the risk of Outage extension, with the following meanings:                                            |
|                             |                           | • Low                                                                                                    |
|                             |                           | • Medium                                                                                                    |
|                             |                           | • High                                                                                                    |
| Estimated Recovery<br>Time. | Numerical input (HHH:MM). | The time it will take to bring the resource back in service upon recall of the outage by AEMO. This is represented in hours and minutes. |
| Contingency Plan            | Open text field.          | A mandatory textual description indicating the<br>Contingency Plan if the outage is required to be<br>recalled by AEMO.                  |

## 5.4 Availability Declaration

The Availability Declaration section (Figure 12) allows Market Participants to declare that the capacity(s) or capability(s) meets the availability requirements detailed in the Market Rules. AEMO will create pre-defined reasons based on the WEM Rules (e.g., Mandatory Routine Maintenance and Outage Extension).

### Figure 12 Create Outage: Availability Declaration

| Ŧ |
|---|
|   |
|   |
|   |
|   |

### Table 8 Create Outage: Availability Declaration

| Field                                     | Data Type        | Description                                                                                                    |
|-------------------------------------------|------------------|----------------------------------------------------------------------------------------------------|
| Availability<br>declaration<br>exemption. | Toggle button.   | A field for Participants to submit an Outage Plan for<br>approval where the outage is exempt from an<br>Availability Declaration as specified within the WEM<br>Rules. |
| Туре                                      | Dropdown menu.   | The type of Availability Declaration with the following options as per the WEM Rules <ul> <li>Mandatory Routine Maintenance</li> </ul> <li>Outage Extension</li>       |
| Details                                   | Open text field. | A mandatory textual description with details<br>pertaining to the Availability Declaration Type<br>selected                                                            |

## 5.5 Related Outages

The Related Outages section (Figure 13) enables the Market Participant to advise that Network operator switching is required and/or to link the outage being created to any outage that may relate to the outage being submitted.

### Figure 13 Create Outage: Related Outages

| Related Outages      |                      |                                                |         |
|----------------------|----------------------|------------------------------------------------|---------|
| Network operato      | r switching required |                                                |         |
| Outage               | ← Facility           | Commencement Interval (AWS End Interval (AWST) | <b></b> |
| Outage Status        |                      | First Submitted Date (AWST)                    |         |
| Relationship Details |                      |                                                |         |
| + ADD                |                      |                                                |         |

### Table 9 Create Outage: Related Outages

| Field                                | Data Type           | Description                                                                                                    |
|--------------------------------------|---------------------|----------------------------------------------------------------------------------------------------|
| Network Operator switching required. | Toggle button.      | An indication of whether Network operator<br>switching will be required. Any Network switching<br>required will need to be coordinated with the<br>Network Operator. |
| Add                                  | Button              | Button to add a related outage to the Outage being submitted.                                                                                                    |
| Outage                               | Numerical Input     | Any outage number that may relate to the Outage being submitted.                                                                                                    |
| Facility/Equipment                   | Informational Field | The Facility/Equipment of the outage number(s) related to the current submission.                                                                                    |
| Commencement<br>Interval (AWST)      | Informational Field | The Commencement Interval of the outage number(s) related to the current submission.                                                                                 |
| End Interval<br>(AWST)               | Informational Field | The End Interval of the outage number(s) related to the current submission.                                                                                          |
| Outage Status                        | Informational Field | The status of the outage number(s) related to the current submission.                                                                                                |
| First Submitted<br>Date (AWST)       | Informational Field | The First Submitted Date of the outage number(s) related to the current submission.                                                                                  |
| Relationship<br>Details              | Open text field.    | The mandatory relationship of the related<br>Outage(s) to the current submission (if a related<br>outage is selected).                                               |

## 5.6 Comments

The comments section allows Market Participants to communicate with AEMO within a particular Outage (Figure 14). Comments and Attachments apply to the whole outage and can be added at any time.

## Figure 14 Create Outage: Comments and Attachments

| Comments      |   |
|---------------|---|
| Comment       | Ĩ |
| Add Documents |   |

## Table 10 Create Outage: Comments and Attachments

| Field          | Data Type           | Description                                                                                                    |
|----------------|---------------------|----------------------------------------------------------------------------------------------------|
| Comment.       | Open text field.    | A text field to provide comments to AEMO relating to the Outage.                                                                                                    |
| Add Documents. | File upload button. | A file service to provide documents that will<br>supplement AEMO with the approval process of the<br>Outage. This is limited to a size of 5MB, common<br>file types would be: .pdf, .xlsx, .csv and .docx |
| Add Comment    | Button              | A button to allow the Market Participant to add another comment to the outage submission.                                                                                                    |

## **6 Outage Revision**

A Market Participant or a Network Operator may revise a Planned Outage (Status of Approved) at any time prior to the completion of the Planned Outage, provided:

- 1. the revised Outage Commencement Interval is not earlier than the previous Outage Commencement Interval.
- 2. the revised Outage Completion Interval is not later than the previous Outage Completion Interval.
- 3. any revised Remaining Available Capacity for the Outage Facility, as relevant, is not proposed to be further reduced from the previous submission (applicable to Market Participants only); and
- 4. other aspects of the Planned Outage, as specified in the WEM Procedure referred to in clause 3.18.4 of the WEM Rules, are unchanged.

An Outage Plan (Status of Awaiting Assessment) may be revised at any time if the revision addresses the requirements specified in clause 3.18B.8 of the WEM Rules (which refers to the outage entry timing requirements for Planned and Opportunistic Outages).

Forced Outages can be amended via the Outage Management System a maximum of 15 days after the event. Upon request, AEMO can unlock the system for post-15-day amendments.

To revise an Outage, once selected, click on the "Actions" drop down menu and the "Revise" option (Figure 15).

| Dutage Number     | Facility.    |         |         |           |                         |                                     |        |
|-------------------|--------------|---------|---------|-----------|-------------------------|-------------------------------------|--------|
|                   | Facility     | Туре    | At Risk | Status    | Modified Date<br>(AWST) | Commencement Interval (AWST) $\psi$ |        |
| 482 / 1           | TEST_SF3(SS) | Planned | No      | Approved  | 24 May 2022<br>13:41    | 27 May 2022 10:00                   |        |
| 275 / 1           | TEST_SF3(SS) | Planned | No      | Approved  | 08 Apr 2022<br>11:45    | 12 Apr 2022 09:00                   |        |
| 118 / 1           | TEST_SF3(SS) | Planned | No      | Approved  | 03 Mar 2022<br>14:27    | 07 Mar 2022 09:00                   |        |
| 103 / 2           | TEST_SF3(SS) | Planned | No      | Rejected  | 25 Feb 2022<br>15:00    | 28 Feb 2022 11:30                   |        |
| 30 / 2            | TEST_SF3(SS) | Planned | No      | Approved  | 22 Feb 2022<br>13:53    | 24 Feb 2022 11:00                   |        |
| View Outage       |              |         |         |           | Rows per page:          | 20 🔻 1-5 of 5 <                     | >      |
| Outage Number 482 |              |         |         | First Sub | mission 24 May 20       | 022 13:41 (AWST)                    | Revise |
|                   |              |         |         |           |                         |                                     | Canu   |

#### Figure 15 Revise Outage Button

# 7 Outage Copying

Details from an existing outage can be copied into a new outage for instances where Market Participants may perform regular types of maintenance on their Outage Facility. When the copy functionality is used on an existing outage, all details from the original outage are pre-populated in a new outage entry form except for the Commencement and End Intervals, Availability Declaration information, Related Outage information and Comments and Attachments.

To copy an Outage, once selected, click on the "Actions" drop down menu and the "Copy" option (Figure 16).

| tage mana                             | agement              |               |         |                   |                               | FILTERS                                | +                         |
|---------------------------------------|----------------------|---------------|---------|-------------------|-------------------------------|----------------------------------------|---------------------------|
| Facility : TEST                       | '_SF3(SS) 🔇 Latest V | ersion 🚷 CLEA | RALL    |                   |                               |                                        |                           |
| age Number                            | Facility             | Туре          | At Risk | Status            | Modified Date<br>(AWST)       | Commencement Interval (AWST) 🗸         | ,                         |
| 2 / 1                                 | TEST_SF3(SS)         | Planned       | No      | Approved          | 24 May 2022<br>13:41          | 27 May 2022 10:00                      |                           |
| 5 / 1                                 | TEST_SF3(SS)         | Planned       | No      | Approved          | 08 Apr 2022<br>11:45          | 12 Apr 2022 09:00                      |                           |
| B / 1                                 | TEST_SF3(SS)         | Planned       | No      | Approved          | 03 Mar 2022<br>14:27          | 07 Mar 2022 09:00                      |                           |
| 3/2                                   | TEST_SF3(SS)         | Planned       | No      | Rejected          | 25 Feb 2022<br>15:00          | 28 Feb 2022 11:30                      |                           |
| / 2                                   | TEST_SF3(SS)         | Planned       | No      | Approved          | 22 Feb 2022<br>13:53          | 24 Feb 2022 11:00                      |                           |
|                                       |                      |               |         |                   | Rows per page                 | 20 💌 1-5 of 5                          | < >                       |
|                                       |                      |               |         |                   |                               |                                        |                           |
|                                       |                      |               |         |                   |                               |                                        |                           |
| ew Outage                             |                      |               |         |                   |                               | ,                                      | ACTIONS                   |
| ew Outage                             | 482                  |               |         | First S           | ubmission 24 May              | 2022 13:41 (AWST)                      | ACTIONS<br>Revise         |
| ew Outage<br>Dutage Number<br>/ersion | 482<br>1 (Latest)    |               |         | First S<br>Modifi | ubmission 24 May<br>ed 24 May | 2022 13:41 (AWST)<br>2022 13:41 (AWST) | ACTIONS<br>Revise<br>Copy |

### Figure 16 Copy Outage Button

## 8 Outage Withdrawal

A Market Participant or Network Operator may (or must in some cases) withdraw an Outage under the following conditions and to meet certain rule obligations:

- The Outage Facility no longer intends that the relevant Outage Capability will be subject to an Outage
- Information in a submitted Outage Plan has changed
- The Outage Plan no longer meets the requirements set out in the WEM Rules (e.g., MR3.18B.8)

To withdraw an Outage, once selected, click on the "Actions" drop down menu and the "Withdraw" option (Figure 17).

| tage mana        | gement       |                |         |          |                         | FILTERS                        | + N               |
|------------------|--------------|----------------|---------|----------|-------------------------|--------------------------------|-------------------|
| Facility : TEST_ | SF3(SS) 🚷    | /ersion 🔕 CLEA | RALL    |          |                         |                                |                   |
| itage Number     | Facility     | Туре           | At Risk | Status   | Modified Date<br>(AWST) | Commencement Interval (AWST) 🗸 |                   |
| 82 / 1           | TEST_SF3(SS) | Planned        | No      | Approved | 24 May 2022<br>13:41    | 27 May 2022 10:00              |                   |
| 75/1             | TEST_SF3(SS) | Planned        | No      | Approved | 08 Apr 2022<br>11:45    | 12 Apr 2022 09:00              |                   |
| 18/1             | TEST_SF3(SS) | Planned        | No      | Approved | 03 Mar 2022<br>14:27    | 07 Mar 2022 09:00              |                   |
| 03 / 2           | TEST_SF3(SS) | Planned        | No      | Rejected | 25 Feb 2022<br>15:00    | 28 Feb 2022 11:30              |                   |
| 30 / 2           | TEST_SF3(SS) | Planned        | No      | Approved | 22 Feb 2022<br>13:53    | 24 Feb 2022 11:00              |                   |
|                  |              |                |         |          | Rows per page           | 20 🔻 1-5 of 5                  | $\langle \rangle$ |
|                  |              |                |         |          |                         |                                |                   |
| /iew Outage      |              |                |         |          |                         |                                | ACTIONS           |
| Outage Number 4  | 82           |                |         | First S  | ubmission 24 May :      | 2022 13:41 (AWST)              | Revise            |
| Version 1        | (Latest)     |                |         | Modifi   | ed 24 May               | 2022 13:41 (AWST)              | Сору              |
| Status A         | pproved      |                |         | Origina  | ator AEMOTE             | STER@IMO                       | Withdraw          |
| Response To P    | articipant   |                |         |          |                         |                                |                   |

#### Figure 17 Withdraw Outage Button

# A1. Outage Workflow

### Figure 18 Outage Plan Workflow

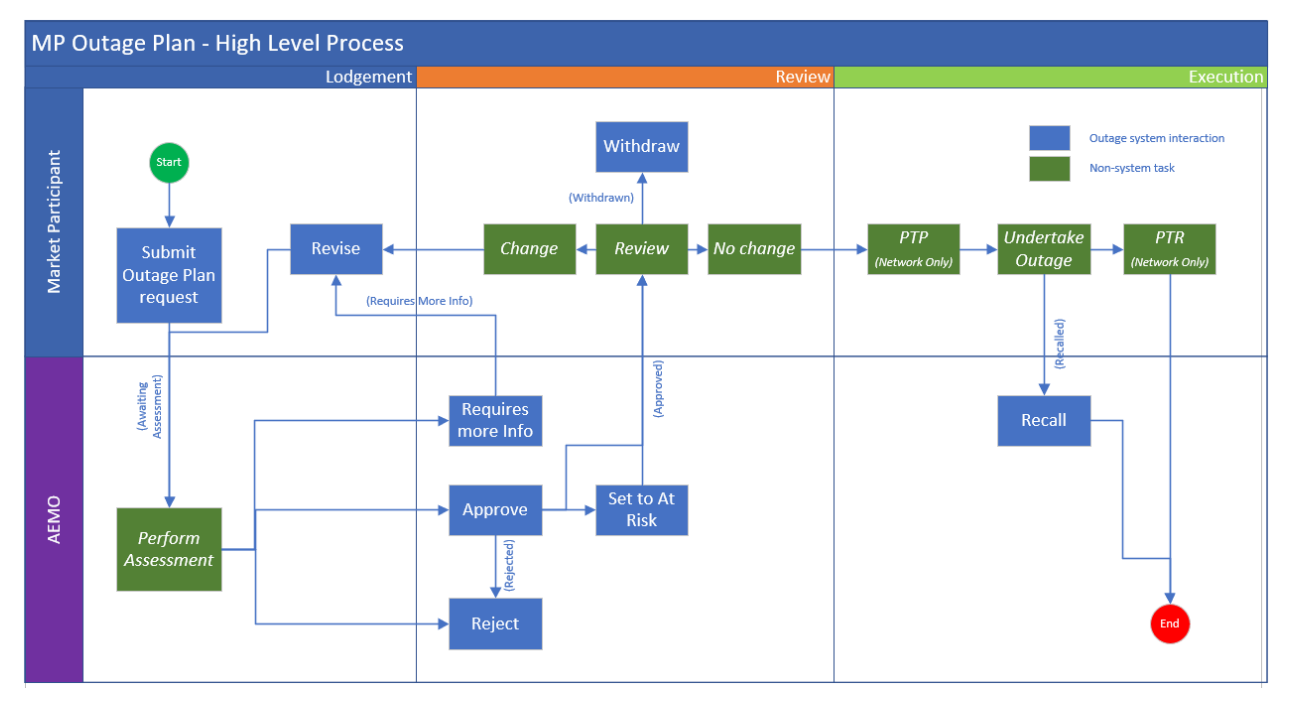

#### Figure 19 Forced Outage Workflow

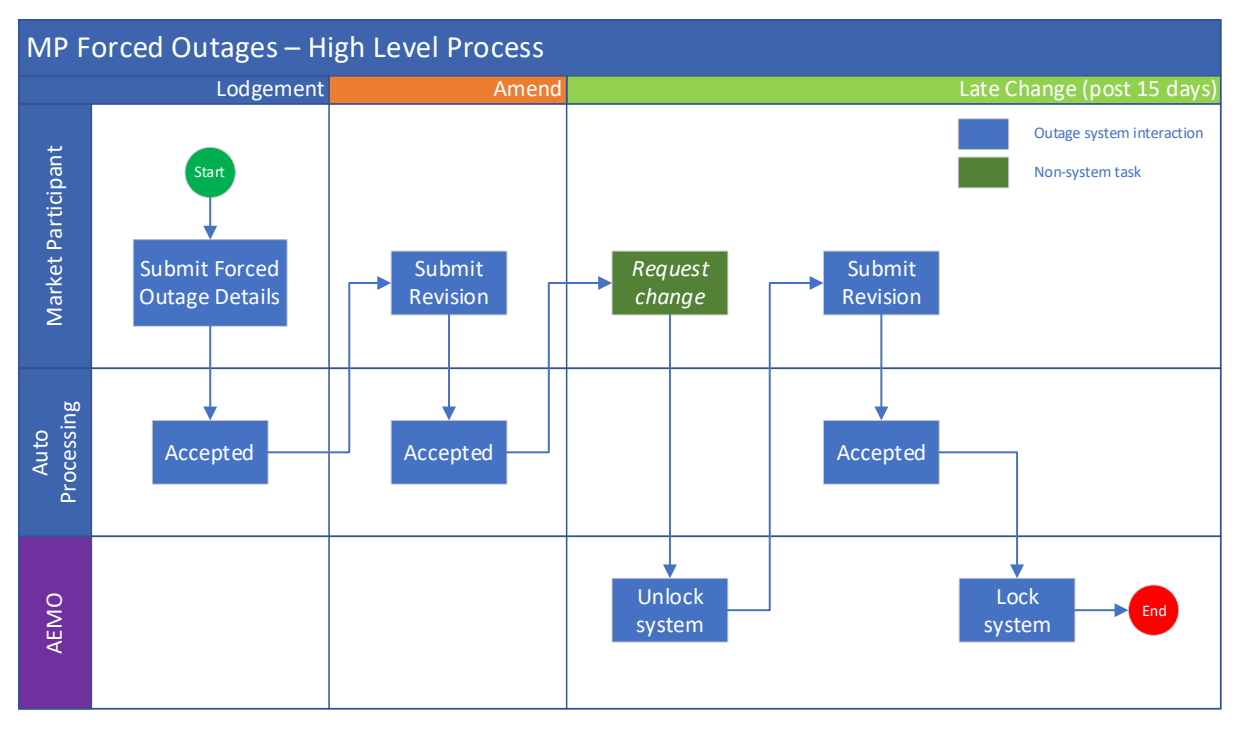

## Glossary

| Term                          | Definition                                                                                                    |
|-------------------------------|----------------------------------------------------------------------------------------------------|
| AEMO                          | Australian Electricity Market Operator                                                                                                    |
| ESS                           | Essential System Services                                                                                                    |
| FCESS                         | Frequency Co-Optimised Essential System Services                                                                                                    |
| Market Service                | One of the services co-optimised through the RTM, being:         • Energy         • One of the FCESS:         • Regulation Raise         • Regulation Lower         • Contingency Raise         • RoCoF    |
| MR                            | Wholesale Electricity Market Rule                                                                                                    |
| Opportunistic<br>Maintenance  | Means, an Outage Plan with an Outage Period of less than 24 hours submitted in accordance with clause 3.18B.8(b)(ii) of the WEM Rules.                                                                     |
| Outage Capability             | The capability of the Facility for which an Outage occurs, which includes, but is not limited to, energy production, consumption, or transfer of energy, or the provision of any Essential System Service. |
| Outage Completion<br>Interval | The Dispatch Interval specified in an Outage Plan or revision in which the Outage is proposed to be completed.                                                                                             |
| Outage Facility               | Means an Equipment List Facility or a Self-scheduling Outage Facility.                                                                                                    |
| Outage Period                 | In respect of an Outage Plan, the period of time between the start of the Outage Commencement<br>Interval and the end of the Outage Completion Interval                                                    |
| Outage Plan                   | An unapproved Outage Plan as prescribed in clause 3.18B.1 of the WEM Rules.                                                                                                    |
| Participant                   | In the context of this document, Participant is used in general terms to mean any registered Rule Participant, unless otherwise specified                                                                  |
| Planned Outage                | An Outage Plan that has been approved by AEMO.                                                                                                    |
| RoCoF                         | Rate of Change of Frequency                                                                                                    |
| RAC                           | Remaining Available Capacity                                                                                                    |
| SWIS                          | South West Interconnected System                                                                                                    |
| Technology Type               | Means any one of the types of technologies specified in clause 2.29.1 of the WEM Rules.                                                                                                    |
| WEM                           | Wholesale Electricity Market                                                                                                    |
| WEM Rules                     | Wholesale Electricity Market Rules                                                                                                    |
| WEMS                          | Wholesale Electricity Market Systems                                                                                                    |